## 1. Acesse o portal gov.br >> insira CPF e senha para login

Link para o portal: https://www.gov.br/governodigital/pt-br/assinatura-eletronica

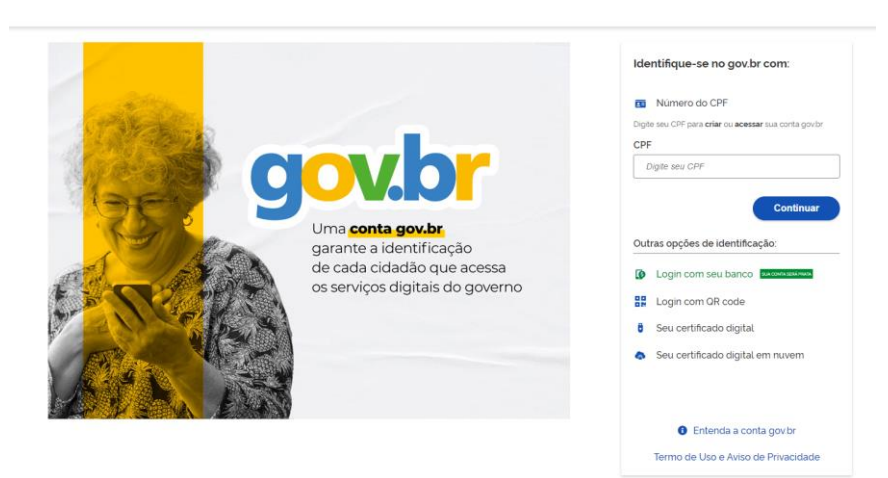

2. Atente-se ao nível da sua conta para realizar o procedimento (tem que ser prata ou ouro)

## O que é e para que serve?

A assinatura eletrônica permite que você assine um documento em meio digital a partir da sua conta gov.br. O documento com a assinatura digital tem a mesma validade de um documento com assinatura física e é regulamentado pelo Decreto nº 10.543, de 13/11/2020 (alterado pelo Decreto nº 10.900/2021).

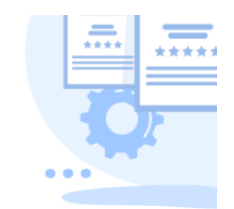

# Quem pode usar o serviço:

Para utilizar este serviço, você precisa ter uma conta gov.br nível prata ou ouro.

Clique aqui para verificar se sua conta está validada para utilizar a assinatura gov.br.

#### 3. Insira o documento para a assinatura >> clique em avançar

|                                                                                                    |                                                                                                    | ρ ★ ♣ 1 de 1 | - + Zoom automático                                                                                       | •                                 | N. N. S. S. S. S. S. S. S. S. S. S. S. S. S. |
|----------------------------------------------------------------------------------------------------|----------------------------------------------------------------------------------------------------|--------------|----------------------------------------------------------------------------------------------------|-----------------------------------|----------------------------------------------|
| DECLARAÇÃO DE ALUGUEL INFORMAL<br>Edital de Renovação do Programa de Moradia Estudantil (modalidade pecúnia)<br>EDITAL Nº 33/2022<br>En,(norme do<br>proprietário), inscrito(a) no CPF sob o nºRG nº<br>RG nº<br>RG nº<br>RG nº<br>(endereço do proprietário) declaro para os devidos fins que recebi as parcelas<br>referentes ao aluguel do inóvel localizado na<br>RG nº<br>RG nº<br>RG                                                                                                    | DECLARAÇÃO DE ALUGUEL INFORMAL<br>Edital de Renovação do Programa de Moradia Estudantil (modalidade pectinis)<br>EDITAL Nº 33/2022<br>Eu(nome do<br>proprietário), inscrito(a) no CPF sob o nº, RO nº, RO nº, residente e domiciliado(a) no endereço<br>, residente e domiciliado(a) no endereço<br>, residente e domiciliado(a) no endereço<br>, RO nº, RO nº, RO<br>nº, de<br>, nome do locatirio), inscrito(a) no CPF sob o nº, RO<br>nº, nego periodo de, RO<br>nº, pelo periodo de(especificar tempo<br>ou informar tempo intri da data(specificar tempo |              | UnB Decarato de Assurtos Comunitários<br>Diretoris de Deservolvimento Social<br>Condenação Administrativa |                                   | •                                            |
| Editai de Renovição do Programa de Moroda Estudanti (incluindade pecuna) EDITAL Nº 33/2022 Ens(neme do proprietário), inscrito(a) no CPF sob o nºRG nºRG nº                                                                                                    | Edital de Kenovação do Programa de Meridai Estidiátifii (modalidade pecinita)<br>EDTAL Nº 33/2022<br>Eu,(nome do<br>proprietário), inscrito(a) no CPF solo nº *, RO nº<br>, reidente e domiciliado(a) no endereço<br>, reidente e domiciliado(a) no endereço<br>, RO nº<br>, RO nº<br>, Gendereço do proprietário) declaro para os devidos fins que recebi as parcelas<br>referentes ao alaguel do intro el localizado na<br>                                                                                                    |              | DECLARAÇÃO DE ALUGU                                                                                       | EL INFORMAL                       |                                              |
| EDITAL N° 33/2022 En,(nome do proprietário), inscrito(a) no CPF sob o nº, RG nº, residente e domiciliado(a) no endereço, RG nº, endereço do proprietário) declaro para os devidos fins que recebi as parcelas referentes ao aluguel do invivel localizado na(endereço do invivel alugado) pelo valor de:, de, de, nome do locatário), inscrito(a) no CPF sob o nº, RG, RG | EDITAL N° 33/2022 Eu(nome do proprietário), inscrito(a) no CPF sob o nº, RG nº, RG nº, reidente e domiciliado(a) no endereço, reidente e domiciliado(a) no endereço, reidente e domiciliado(a) no endereço, RG nº, RG nº, RG, de, nome do locatário), inscrito(a) no CPF sob o nº, RG, polo periodo de, (especificar tempo, especificar tempo, ou informar tempo indeterminado a partir da data                                                                                                    |              | Edital de Renovação do Programa de Moradia Est                                                            | idantil (modalidade pecúnia)      |                                              |
| Eu(nome do<br>proprietario), inscrito(a) no CPF sob o nºRG nº<br>RG nº<br>RG nº<br>(endereço do proprietário) declaro para os devidos fins que recebi as parcelas<br>referentes o aluguel do imóvel clasizada na<br>(endereço do imóvel alugado) pelo valor de:<br>, de<br>(nome do locatário), inscrito(a) no CPF sob o nº, RO<br>nº, de                                                                                                    | Eu,(nome do<br>propriettario), inserito(a) no CPF sob o n*, RO n*, RO n*, RO n*                                                                                                    |              | EDITAL Nº 33/2022                                                                                         |                                   |                                              |
| Eu.,                                                                                                    | Eu(nome do<br>proprietário), inscrito(a) no CPF sob o n*, RG a*<br>, residente e domiciliado(a) no endereço<br>(endereço do proprietário) declaro para os devidos fins que recebi as parcelas<br>referentes ao aluguel do inóvel localizado na<br>(endereço do inóvel alugado) pelo valor de:<br>(endereço do inóvel alugado) pelo valor de:<br>, de<br>(nome do locatário), inscrito(a) no CPF sob o n*, RG<br>n*, pelo periodo de(especificar tempo<br>ou informar tempo indeterminado ) a partir da data                                                   |              |                                                                                                    |                                   |                                              |
| referentes); instruction; instruction; instruction; residente e domiciliado(a) no endereço  (endereço do inovel localizado na  referentes ao aluguel do inóvel localizado na  (endereço do inóvel alugado) pelo valor de:  R\$, de  (nome do locatário); instrito(a) no CPF sob o n <sup>a</sup> , RO  r                                                                                                    |                                                                                                    |              | Eu,                                                                                                    | (nome do                          |                                              |
| (endereço do proprietário) declaro para os devidos fins que recebi as parcelas referentes ao aluguel do inóvel localizado na                                                                                                    | (endereço do proprietário) declaro para os devidos fins que recebi as parcelas<br>referentes ao aluguel do imóvel localizado na<br>(endereço do imóvel alugado) pelo valor de:<br>, de<br>(nome do locatário), inscrito(a) no CPF sob o nº, RO<br>nº(especificar tempo<br>ou informar tempo indeterminado) a partir da data                                                                                                    |              | , residente e domiciliado(a) no ende                                                                      | reço                              |                                              |
|                                                                                                    | (endereço do proprietano) declaro par os devidos fins que recebo as parcelas     referentes ao alguel do intérior de la lagado pelo valor de:     [endereço do intóvel alugado) pelo valor de:     [R5, de     (nome do locatário), inscrito(a) no CPF sob o ra", RG     na", pelo petiodo de                                                                                                    |              |                                                                                                    |                                   |                                              |
| (endereço do imóvel alugado) pelo valor de:<br><u>R5</u> , de<br>(nome do locatário), inscritór(n) no CPF sob o nº, RG<br>vº, reconstruction do do, reconstruction do do                                                                                                    | (endereço do imóvel alugado) pelo valor de:<br>R\$, de<br>(nome do locatário), inscrito(a) no CPF sob o nº, RG<br>nº, pelo periódo de(especificar tempo<br>ou informar tempo indeterminado ) a patrí da data,                                                                                                    |              | (endereço do proprietario) declaro para os de<br>referentes ao aluquel do imóvel localizado na            | vidos fins que recebi as parcelas |                                              |
| (endereço do imóvel alugado) pelo valor de:<br>R\$, de<br>(nome do locatário), inscrito(a) no CPF sob o nº, RG<br>nº, RG, (especificar tempo                                                                                                    | (endereço do imóvel alugado) pelo valor de:          R\$, de         (nome do locatirio), inscrito(a) no CPF sob o nº, RG         nº, pelo periodo de (especificar tempo ou informar tempo indeterminado) a partir da data                                                                                                    |              |                                                                                                    |                                   |                                              |
| ro, ee (nome do locatário), inscrito(a) no CPF sob o n*, RG n*, RG                                                                                                    | rs, oe (nome do locatário), inscrito(a) no CPF sob o nº, RG nº, pelo periodo de(especificar tempo ou informar tempo indeterminado) a partir da data                                                                                                    |              | (endereço do imóvel aluga                                                                                 | ido) pelo valor de:               |                                              |
| (nome do locatário), inscrito(a) no CPF sob o nº, RG                                                                                                    | (nome do locatário), inserito(a) no CPF sob o n°, RO<br>n°, polo periodo de(especificar tempo<br>ou informar tempo indeterminado) a partir da data                                                                                                    |              | K3, de                                                                                                    |                                   |                                              |
| nº pelo período de (especificar tempo                                                                                                    | n <sup>a</sup> , pelo periodo de(especificar tempo<br>ou informar tempo indeterminado) a partir da data                                                                                                    |              | (nome do locatário), inscrito(a) no CPF sob o nº                                                          | , RG                              |                                              |
| i pero periodo de(especialente tempo                                                                                                    | ou informar tempo indeterminado) a partir da data                                                                                                    |              | nº, pelo periodo de                                                                                       | (especificar tempo                |                                              |

4. Posicione a assinatura e clique em assinar

| P t 3 1 | lo 1 — + Zoom automático e                                                                       |       |
|---------|--------------------------------------------------------------------------------------------------|-------|
|         | Brasilia, de, de                                                                                 |       |
|         |                                                                                                  |       |
|         | Assinatura do proprietário                                                                       |       |
|         | Area da assinatura<br>Torne cuidado para não esconder uma<br>informação importante do documento. |       |
|         | Assinatura do locatário                                                                          |       |
|         |                                                                                                  |       |
|         |                                                                                                  |       |
|         | Campus Darcy Ribeiro,                                                                            |       |
|         | BAES (61) 3107-2315/2316                                                                         |       |
|         |                                                                                                  |       |
|         |                                                                                                  |       |
|         |                                                                                                  |       |
|         |                                                                                                  |       |
|         |                                                                                                  |       |
|         |                                                                                                  |       |
|         | Clique no documento para reposicionar a assinatura.                                              |       |
| _       |                                                                                                  |       |
| ar      |                                                                                                  | Assir |

# 5. Faça o download do documento assinado

| ATENÇÃO:                                                           |        |   |
|--------------------------------------------------------------------|--------|---|
| 1. Verifique as assinaturas em validariti gov br                   |        |   |
| 2. O arquivo não ficará gravado na base de dados                   |        |   |
| 3. Para mais informações, acesse a página da assinatura eletrónica |        |   |
| DECLARAO_DE_ALUGUEL_INFORMAL_assinado.pdf                          | ¥      |   |
| Retornar ac                                                        | Início | ) |